## SmartCare Provider Service Corrections Training

## **Course Content**

Editing Services & Progress Notes

**Pre-Claiming** 

**Transaction Types** 

**Post-Claiming Process** 

Claim Adjustment Reasons Codes/Remittance Advice Remarks Codes (CARC's/RARC's)

Claims Correction Spreadsheet (CCS)

Modifiers

Other SmartCare Corrections

Part 1 -Editing Services & Service Notes

Editing Services

- > Erroring Services
- Editing Documentation

#### **Corrections Definitions**

- Service: A Service is a billable or non-billable activity that is entered to be claimed by various Payors (Medi-Cal, private insurance, county funds)
- Procedure: A Procedure or Procedure Code is the specific code used for the service. The procedure is what is being billed
- Progress Note: Agencies who use SmartCare as their EHR, document services into SmartCare using a Progress Note. Progress Notes are entered by direct care staff only. The progress note documents the details of the service, while also generating a service
- Assessment: Documentation entered as a part of QM documentation standards. Assessments do not generate a service

#### **Corrections Definitions Cont.**

- > Pre-Claiming: Services that have not been sent to the Payors yet
- > Post-Claiming: After services have been sent to the Payors
- Show: A service status that indicates a service is not ready to be claimed. There is something wrong with the service that is preventing it from being claimed
- > Complete: The service is ready to be claimed
- Error: A service status that removes the service and any documentation (essentially deletes the service and progress note)

#### **Editing Services**

- If a service is in Show status or if it has not been claimed, then it can be edited
- > Not everything on a service can be edited (See next slide)
- > If a service cannot be edited it can be put in error status
- > Only administrative staff can make corrections to a service
  - Clinical staff can make changes to their documentation
  - Admin staff can edit the service only, not the documentation
- Editing the service will not pull forward to the PDF of the service note (if a note was entered)
  - The Direct Care staff who entered the note can edit the note after the service has been edited and that will create a new PDF with the new service information

## What Service Information can be Edited

#### Services in Show Status Services in Complete Status

- Location
- > Mode of delivery
- > Start date
- > Start time
- Program
- Procedure
- Service Time (Duration)
- Clinician name (Only if the note is not signed)

- Location
- > Mode of delivery
- > Start date
- > Start time
- Procedure (If the note type matches the new procedure)
- Service Time(Duration) (Billing team will need to regenerate the charge)

- Run the "Program Staff Services Export (SAC) (My Office)" report
  - The report will show service details for your program
  - The status field on the report will show if a service has been claimed
  - To view all service status definitions, refer to the cheat sheet posted on the Claiming page
    - <u>https://dhs.saccounty.go</u>
       <u>v/BHS/BHS-</u>
       <u>EHR/Pages/EHR-</u>
       <u>Claiming.aspx</u>

## How do I Know a Service has been Claimed?

| FTF    | Travel | Doc   | Status              | Charge<br>Code |
|--------|--------|-------|---------------------|----------------|
| 8.00   | 0.00   | 5.00  | C-Claim Sent        | H2011          |
| 35.00  | 0.00   | 9.00  | C-Claim Sent        | H2011          |
| 50.00  | 60.00  | 10.00 | C-Claim Sent        | H2011          |
| 10.00  | 0.00   | 5.00  | C-Paid              | H2011          |
| 8.00   | 0.00   | 5.00  | C-Paid              | H2011          |
| 30.00  | 0.00   | 10.00 | C-Claim Sent        | H2011          |
| 90.00  | 0.00   | 30.00 | C-Charge<br>Created | H2011          |
| 120.00 | 0.00   | 30.00 | C-Charge<br>Created | H2011          |

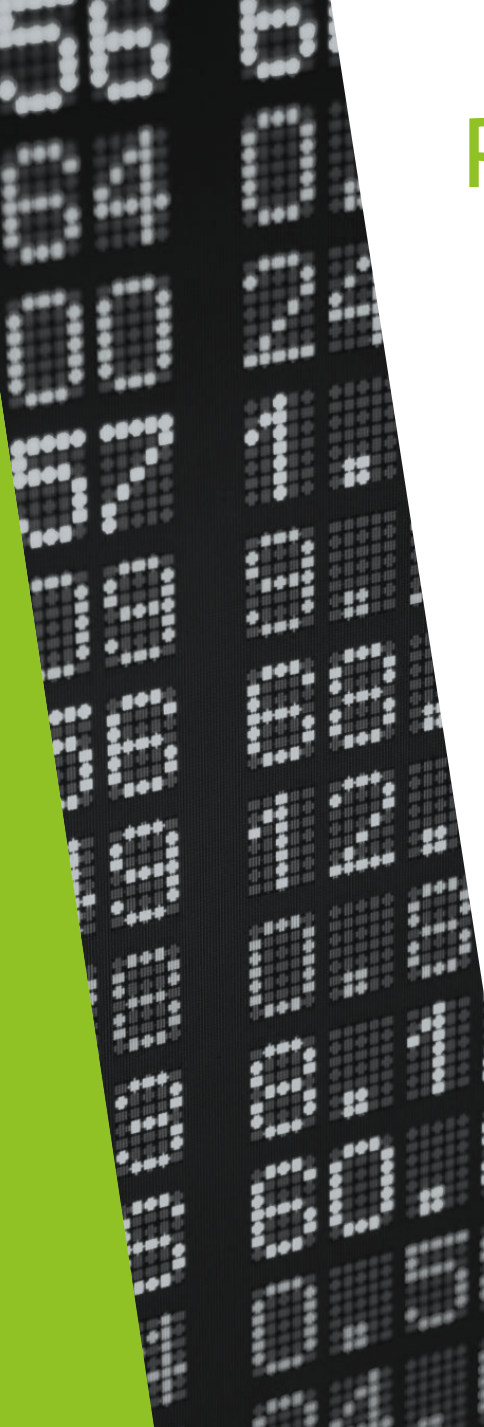

## **Pre-Claiming Edits**

- If a service was entered prior to the current month, it is important that you run the "Program Staff Services Export (SAC) (My Office)" report before making any edits to a service in Complete status
- If the service is within the current month, it has not been claimed and it is not necessary to run the report
- If the report shows the services have claimed out, do not make any edits and do not put the service in "Error" status

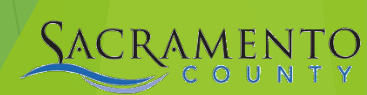

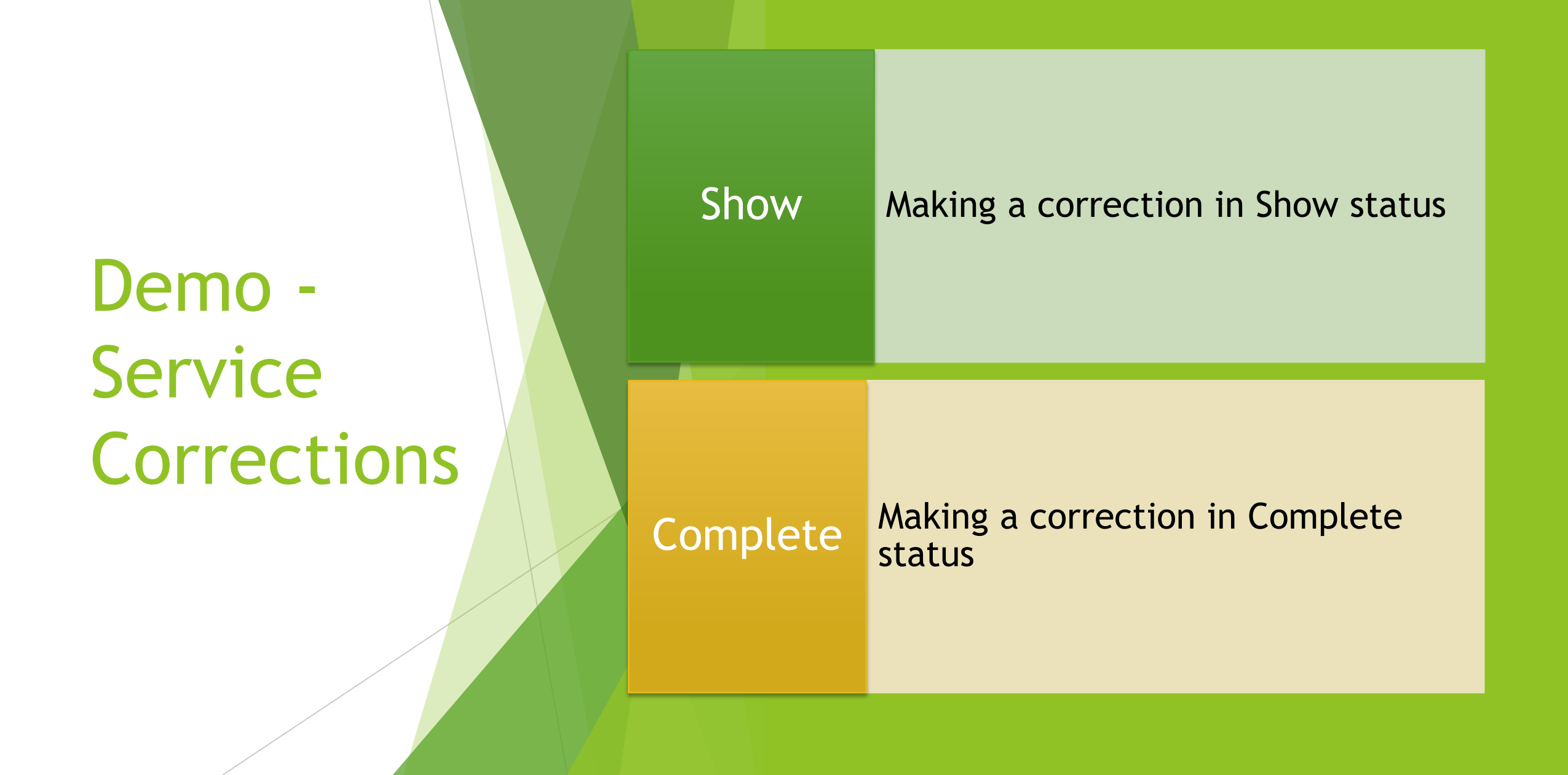

- If your service is in Complete status and you change either of the following fields, reach out to the Billing Team to regenerate the charge
  - Duration/Unit
  - Procedure Code
- The Billing Team can be reached via email

BHS-EHRBilling@saccounty.gov

Regenerating Service Charges

## **Correcting Procedures**

If you receive the error shown below, you will not be able to make the change in procedure

- The service will need to be changed to Error status
- SmartCare allows you to change a procedure that is in Complete status as long as the note type is the same as the new procedure
  - If the service is in Show status the procedure can be changed

| Service   | Detai     | l                     | Regenerate            | Charge        | C       | <b>2</b> , -5 | =⊾<br>\$ | 9 ☆      | ★ (   | ) 🗟 🛱 🌣              | i 🍄    |
|-----------|-----------|-----------------------|-----------------------|---------------|---------|---------------|----------|----------|-------|----------------------|--------|
| 😵 You     | can not s | et a Procedure code w | hich is associated wi | ith a differe | nt Asso | ociated No    | te Id    |          |       |                      |        |
| Service I | Detail    | Billing Diagnosis     | Authorization(s)      | _             |         |               |          |          |       |                      |        |
| Service   |           |                       |                       |               |         |               |          |          |       |                      |        |
| Clie      | nt        | <u>Test, Entry</u>    | Status                | Show          | $\sim$  | Start Da      | te 0     | 9/22/202 | 3 🛅 🔻 | Program              | xxxxSa |
| Procedu   | re        | TCM/ICC               | ~                     | Modifi        | er      | Start Tin     | ne 9     | :00 AM   |       | Face to Face<br>Time | 50     |
| Clinician | Name      | Saldivar, Sarah       | ~                     |               |         |               |          |          |       | End Date             | 09/22  |

#### What to do if you Cannot Edit a Service

- If a service cannot be edited it will need to be put in Error Status
   Reasons why a service may need to be put in Error
  - Duplicate service
  - Billed in error
  - If there are fields that cannot be edited
    - Clinician name
    - Some procedure codes
- Change the service status to Error
  - A service in Error will not bill out
  - Putting a service in Error will also delete the attached progress note. If a progress note has been entered, make sure to work with the clinician before putting a service in Error
    - The clinician will need to save the content of their note prior to putting it in Error if applicable
- Never put a claimed service in Error status

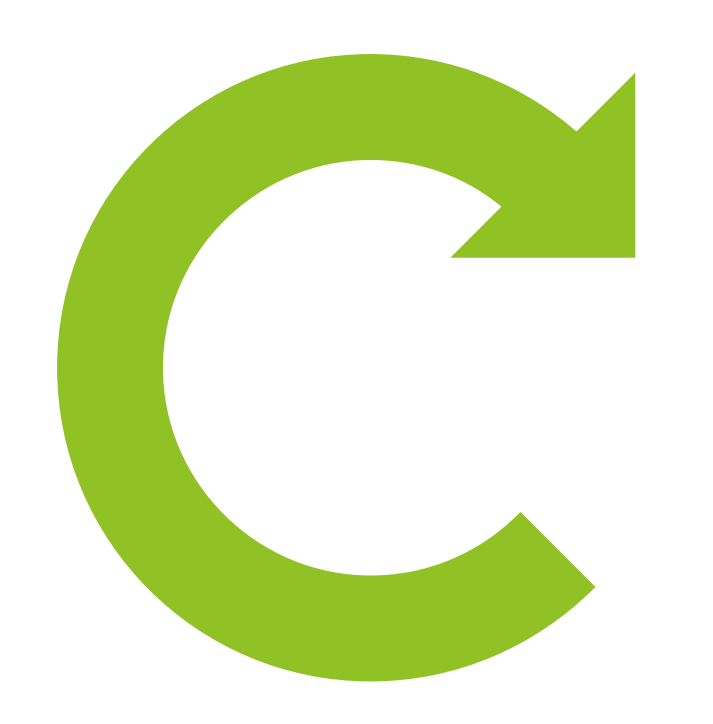

Demo -Changing a Service to Error

Switch service status from Complete to Error

#### **Editing Progress Notes**

- If the documentation of a service note needs to be edited that can only be completed by the original author of the note
  - If the author edits their note, they should enter a blurb at the top of the note stating it was edited.
  - A note cannot be edited after 45 days from the date of service
- Please see QM's policy and procedure around editing documentation
  - <u>https://dhs.saccounty.gov/BHS/Documents/BHS-Policies-and-Procedures/PP-BHS-QM-10-30-Progress-Notes-%28Mental-Health%29.pdf</u>

#### Editing Progress Notes Cont.

- If a note is unsigned and the author is no longer at the agency, the service must be put into Error status
  - To save the content of the note, another provider can enter the documentation with a non-billable procedure code
- > Edits to the service do not affect the PDF of signed document
  - The author of the document will have to create a new version by editing the note and signing it again

## Part 2 -Pre-Claiming

- > Billing Process
- > Pre Claiming Errors
- Pre Claiming Reports

## **Billing Process**

Services are entered into SmartCare Providers correct services with errors in Show status

Providers correct denials as applicable

835's are received and available to view results via SmartCare reports Billing Team prepares and sends claims to the Payors for the previous month

Providers run Pre-

Claiming reports to

view other possible

errors

Submit CCS to EHR Billing Team Providers run reports to verify the correction was approved > What is an Overnight Job?

- Overnight Job validates the services entered into SmartCare
- It will assign a status to each service that was entered: Show or Complete
  - Complete: service is ready to be claimed
  - Show: there may be some issues with the service that need to be addressed

#### **Overnight Job**

## Errors That will Prevent a Service from Billing Out

- The errors listed below will prevent a service from billing out
- > Below each error, is the resolution to fix the error
  - Financial information has not been complete for the client
    - Refer to the Client Account Screen, check the box for Financial Information is Complete
  - Billing diagnosis required before completing the services
    - Run Services Diagnosis Error (Sac) (My Office) report
  - Unable to find matching rate for the selected procedure
    - Reach out to the EHR Billing team- <u>BHS-EHRBilling@saccounty.gov</u>
- These errors can all be found on the Services (My Office) screen

## Services(My Office)

Run the Services (My Office) list page to view the Failure to Complete Reason(s):

| vices (168)             |                          |                                    |                     |                           |                 |                  |              |            |         | Select Action | ~                              |
|-------------------------|--------------------------|------------------------------------|---------------------|---------------------------|-----------------|------------------|--------------|------------|---------|---------------|--------------------------------|
| III Services 🗸          | Show                     | Include Do Not C                   | omplete 🗸 All F     | Programs 🗸 Fir            | nancial Assignn | nent 🗸 Apply     | y Filter     |            |         |               |                                |
| Il Locations 🗸 🗸        | All Procedure Codes      | <ul> <li>All Clinicians</li> </ul> | ✓ All s             | Service Entry Staff 🗸 All | l Service Areas | ~                |              |            |         |               |                                |
| ervice Id               | Entered From             | 🚞 🔻 Entere                         | d To                | DOS From 09/01/20         | 22 📋 🔻 DO       | DS To 09/30/2023 | iii <b>-</b> |            |         |               |                                |
| Include Services create | ed from Claims 📄 Only in | clude Services with                | Add On Codes        | Only show Non-Billable    | Services        | Show Only Active | Clients      |            |         |               |                                |
| - Client Name           |                          | 👌 Organizat                        | ional Hierarchy     |                           |                 | 4                | Ł            |            |         |               |                                |
| Client Name             | DOS                      | ∇ Units                            | Charge (Rate<br>Id) | Procedure                 | Status          | Clinician        | Program      | Location   | Comment |               | Failure to Comple<br>Reason(s) |
|                         | 08/29/2023 9:00          | AM                                 |                     | Care Management Se        | Show            | Owens, Shali     | FFS-Adult O  | Office     |         |               | Billing diagnosis              |
|                         | 08/22/2023 11:30         | <u>D PM</u>                        | <u>40.00 (22)</u>   | Crisis Intervention S     | Show            | Duthler, Kristi  | APSS-SAC-E   | Office     |         |               | Financial informa              |
|                         | 08/22/2023 10:00         | MAI                                | <u>147.90 (1</u>    | Community-Based W         | Show            | Trainer, Four    | BACS-OP CO   | Telehealth |         |               | Must have a signe              |
|                         | 08/22/2023 8:00          | AM                                 | <u>1309.29 (</u>    | Psychotherapy for Cri     | Show            | Duthler, Kristi  | APSS-SAC-E   | Office     |         |               | Financial informa              |
|                         | 08/22/2023 12:00         | <u>MA C</u>                        |                     | Engagement                | Show            | Duthler, Kristi  | APSS-SAC-E   | Office     |         |               | Unable to find a n             |
|                         | 08/08/2023 3:00          | PM                                 |                     | Housing Plan Develo       | Show            | Draper, Ama      | BACS-CWC C   | Office     |         |               | Unable to find a r             |
|                         | 00/07/2022 2:00          | DM                                 |                     | Heusing Blan Develo       | Chaur           | Draner Ame       | BACS CHICC   | 045.00     |         |               |                                |

#### Additional Pre-Claiming Reports

- The information shown on the following reports will not prevent services from claiming out
- > These types of errors are errors that will later cause a denial
- These types of errors can still be corrected during postclaiming
  - The corrections process is easier if caught during pre-claiming
- It is best practice to run these reports at least once a month prior to services claiming out

#### Additional Pre-Claiming Reports

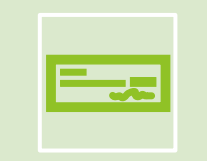

Active Client Eligibility (SAC) (My Office)

| I |   |
|---|---|
|   |   |
|   | = |
| L |   |

Program Coverage Report

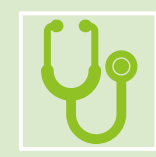

Service Diagnosis Errors

## Active Client Eligibility (SAC) (My Office)

- Run the Active Client Eligibility (SAC) (My Office) report to catch the following errors
  - Client sex, SSN, or DOB is missing
  - CIN is entered in the correct format and matches Medi-Cal
    - Corrections to the DOB, sex, and SSN can be made in the "Client Information (Client)" screen
    - Corrections to the CIN can be made on the "Coverage (Client)" screen

## Active Client Eligibility

Currently enrolled clients at xxxxSacCo-APSS-Broadway(34CZKA) and their Medi-Cal CIN

| Client ID 🛟                             | First Name | Last Name 💲 | DOB      | Sex | SSN       | Medi-Cal CIN 💲 |  |  |  |
|-----------------------------------------|------------|-------------|----------|-----|-----------|----------------|--|--|--|
| 758277000                               | Entry      | Test        | 07/04/82 |     | 899999998 | 91236547a      |  |  |  |
| 758277000                               | Entry      | Test        | 07/04/82 |     | 899999998 | 92344151G      |  |  |  |
| 758277000                               | Entry      | Test        | 07/04/82 |     | 899999998 | 95468742A      |  |  |  |
| 788367041                               | Client     | Test        | 01/01/78 | M   |           | 91234567F      |  |  |  |
| 788367041                               | Client     | Test        | 01/01/78 | Μ   |           | 98765432E      |  |  |  |
| Report Version 8/25/2023 2/29/2024 4:31 |            |             |          |     |           |                |  |  |  |

## Program Coverage Report (SAC) (My Office)

- > Run the "Program Coverage Report (SAC) (My Office)" to catch the following errors
  - Client's address is missing or incorrect
    - Can be corrected using the "Client Information (Client)" screen
      - Make sure to click the "Details" button to verify the address has been broken out line by line
  - Financial Information has been completed for the client
    - Can be corrected using the "Client Account (Client)" screen
  - Verify coverage has been entered for the client
    - Coverage can be entered in the "Coverage (Client)" screen

#### Program Coverage Report

xxxxSacCo-APSS-Broadway(34CZKA)

Open enrollments Between 2/1/2024 and 2/29/2024 with First 4 Current Payers

| Client ID                | Client Name 💲                            | Enrolled/DC ‡ | Cov1 ‡                                          | Cov2 ‡                                   | Cov3 ‡                   | Cov4 ‡ |
|--------------------------|------------------------------------------|---------------|-------------------------------------------------|------------------------------------------|--------------------------|--------|
| 788367041                | Test, Client                             | 02/01/24      | Kaiser Foundation Health<br>(300)<br>9876543221 |                                          |                          |        |
| 758277000                | Test, Entry                              | 07/01/23      | Medi-Cal MH<br>92344151G                        | Managed Care-Aetna<br>(601)<br>94567812A | MH County Funds<br>12345 |        |
| 800000538<br>Bad Address | Test, Reina<br>Financial Info Incomplete | 11/17/23      |                                                 |                                          |                          |        |

## Services Diagnosis Error (Sac) Report

If you see a failure reason that says Billing Diagnosis Required run the Services Diagnosis Error (sac) report to find the diagnosis error and make the necessary corrections in the Diagnosis Document (Client) screen

#### Service Diagnosis Errors

SACRAMENTO

| Program Name | Client Name | clientid | Error Type                                       | First<br>Problem<br>Service | First DX |
|--------------|-------------|----------|--------------------------------------------------|-----------------------------|----------|
|              |             |          | First DX Effective Date<br>AFTER Date of Service | 7/1/23                      | 7/26/23  |
|              |             |          | NO DX in Program of<br>Service                   | 7/19/23                     |          |
|              |             |          | DX on file is not signed                         | 7/21/23                     | 7/21/23  |
|              |             |          | First DX Effective Date                          | 8/3/23                      | 8/5/23   |

## Part 3 -Understanding Post-Claiming

- Post-Claiming Definitions
- > Transaction Types
- Class Activity
  - Choosing the correct transaction

#### What is Post-Claiming?

Post Claiming occurs after services have been sent to the payor

Post-claiming corrections must be completed after the payor adjudicates the service

If a payor denies a service, a denial will be created

Approved services can also be corrected if necessary

#### **Program Types**

- There are different timelines and requirements for the three different program types
  - $\circ$  MH
  - SUPT
  - $\circ$  ECM
- When making post claiming corrections, make sure to use the correct timelines and guidelines for your program type
  - Timelines for each program type can be found on the Claiming tab of the BHS EHR webpage

#### **Post-Claiming Definitions**

- 837- Transaction that includes claim information for the purpose of reimbursement for a rendered service
- 835- Transaction that is sent in response to an 837 and contains remittance information about claims submitted for rendered services
  - You can view the 835 information using reports in SmartCare
- Adjudication- The process of paying claims submitted or denying them after comparing claims to the benefit or coverage requirements
  - Payor Claim Control Number (PCCN)- The unique ID number for the claim in the State's Medi-Cal adjudication system.

## **Transaction Types**

- The transaction types, definitions, and special circumstances can be found on our webpage under the SmartCare Claiming tab
- > The transaction types are listed below:
  - Initial- The initial claim for services
  - Void- Used to remove a service
  - Replacement- Used to replace a service claimed with incorrect information
  - Rebill- Used when the correction doesn't meet additional billing requirements on the "Transaction Types" document
    - Example CIN correction
    - ECM providers will only be using Rebill when processing their corrections
- Correction timelines and requirements are different for MH, SUPT, & ECM programs
  - o transactionTypes\_04222015.xlsx (saccounty.gov)
  - o ECM Transaction Types\_02072024.xlsx (saccounty.gov)

# > BHS EHR Webpage <u>BHS EHR Claiming (saccounty.gov)</u> o SmartCare Claiming section

Medi-Cal Transaction Document

Demo

ECM Transaction Document

#### What Information can be Edited After Adjudication?

#### **Provider Edit**

- > DOB
- > Gender
- Coverage updates
  - $\circ$  CIN
  - Policy number

#### **Billing Team Edit**

- Service Time (Duration)
- Location
- > Start date
- > Program
- Procedure

#### Part 4 - Making Post-Claiming Corrections

- Post-Claiming Process
- Viewing Approved and Denied Services
- CARCS/RARCS
- ≻ CCS
- > Modifiers

#### **Post-Claiming Corrections Process**

#### **Correcting Approvals**

- Determine whether the service has been approved and/or adjudicated by running the Program Approvals Report view all approved services
- Complete a CCS and email encrypted to <u>BHS-</u> <u>EHRBilling@Saccounty.gov</u>
- Use the Medi-Cal Correction Tracking report to view when the Billing Team has submitted the corrections to the state
- Run the Approvals report to confirm the service has been approved

#### **Correcting Denials**

- Run the Program Denials Report to view denials and denial codes
- Go onto the EHR Claims webpage and click on the link to the state's webpage CARC/RARC
- > Make corrections based on the denial
- Complete a CCS and email encrypted to <u>BHS-</u> <u>EHRBilling@Saccounty.gov</u>
- Use the Medi-Cal Correction Tracking report to view when the Billing Team has submitted the corrections to the state
- Run the Approvals report to confirm the service has been approved

## **Viewing Approved Services**

- Program Approvals Report- This is run by the dates that an approval was posted. All programs can run this report monthly to view their approvals.
  - The report pulls based off the posted date, not approval date. The report should only be run once per date range.
  - Corrections can be made to approved claims as needed.

| Progr       | or MEDI-CAL Approvals Posted Between 3/1/2024 and 3/31/2024 |            |           |                 |                                       |                |              |              |  |  |  |  |  |  |
|-------------|-------------------------------------------------------------|------------|-----------|-----------------|---------------------------------------|----------------|--------------|--------------|--|--|--|--|--|--|
| Client Name | Client ID                                                   | Service ID | PCCN      | Service<br>Date | Procedure Name                        | Posted<br>Date | Billing Code | Charge Units |  |  |  |  |  |  |
|             |                                                             | 724352     | 431218240 | 11/13/23        | Assessment LPHA                       | 3/28/24        | 90791        | 1.0          |  |  |  |  |  |  |
| -           |                                                             | 473551     | 431106895 | 10/6/23         | тсм/ісс                               | 3/28/24        | T1017        | 1.0          |  |  |  |  |  |  |
| -           |                                                             | 808370     | 431218302 | 11/28/23        | Plan Development,<br>non-physician    | 3/28/24        | H0032        | 1.0          |  |  |  |  |  |  |
| -           |                                                             | 577469     | 431110084 | 10/12/23        | Psychosocial Rehab -<br>Individual    | 3/28/24        | H2017        | 3.0          |  |  |  |  |  |  |
|             |                                                             | 620802     | 431110086 | 10/24/23        | Medication Support<br>Existing Client | 3/28/24        | 99215        | 1.0          |  |  |  |  |  |  |
|             |                                                             | 735372     | 431216501 | 11/1/23         | Psychosocial Rehab -                  | 3/28/24        | H2017        | 2.0          |  |  |  |  |  |  |

## **Viewing Denied Services**

- Program Denials Report- This is run by the dates that a denial was posted. All programs must run this report monthly to view their denials.
  - The report pulls based off the posted date, not denial date. The report should only be run once per date range.
  - Denials will continue to show on this report once they've been corrected.

| Progra      | m | Denia     | als        |           |                 |                                    |                    |                                                                                                    |                |              |              |
|-------------|---|-----------|------------|-----------|-----------------|------------------------------------|--------------------|----------------------------------------------------------------------------------------------------|----------------|--------------|--------------|
| Client Name | ; | Client ID | Service ID | PCCN      | Service<br>Date | Procedure Name                     | Denial ‡<br>Reason | Remark Code Description ÷                                                                                                    | Posted<br>Date | Billing Code | Charge Units |
|             |   |           | 99887      | 426885630 | 7/25/23         | Psychosocial Rehab -<br>Individual | CO 96 16           | N288 - Missing/incomplete/invalid rendering provider taxonomy.,<br>N290 - Missing/incomplete/invalid rendering provider primary<br>identifier.,<br>N54 - Claim information is inconsistent with pre-certified/authorized<br>services.,<br>N95 - This provider type/provider specialty may not bill this service. | 1/20/24        | H2017        | 3.00         |
|             |   |           | 523205     | 431107054 | 10/13/23        | TCM/ICC                            | CO 97              | M86 - Service denied because payment already made for<br>same/similar procedure within set time frame.                                                                                                    | 1/21/24        | T1017        | 1.00         |
|             |   |           | 39739      | 426885679 | 7/7/23          | Plan Development,<br>non-physician | CO 96 16           | N288 - Missing/incomplete/invalid rendering provider taxonomy.,<br>N290 - Missing/incomplete/invalid rendering provider primary<br>identifier.,<br>N54 - Claim information is inconsistent with pre-certified/authorized<br>services.,<br>N95 - This provider type/provider specialty may not bill this service. | 1/20/24        | H0032:SC     | 1.00         |
|             |   |           | 39663      | 426885681 | 7/7/23          | Individual Therapy                 | CO 96 16           | N288 - Missing/incomplete/invalid rendering provider taxonomy.,<br>N290 - Missing/incomplete/invalid rendering provider primary<br>identifier.,<br>N54 - Claim information is inconsistent with pre-certified/authorized<br>services.,<br>N95 - This provider type/provider specialty may not bill this service. | 1/20/24        | 90834:93     | 1.00         |

Claim Adjustment Reason Code/Remittance Advice Remark Code (CARCs/RARCs)

The denial remarks can be found on the Program Denials report, if additional details are needed you can view the CARC/RARC

Use the denial code you found on the Program Denials Report and look up that denial code description on the CARCs/RARCs

There is a separate CARC/RARC for SUPT & MH providers

#### Demo

## MH CARCs/RARCs

## SUPT CARCs/RARCs

- After correcting the service error that caused the denial in SmartCare, complete a CCS and send to <u>BHS-</u> <u>EHRBilling@Saccounty.gov</u>
  - All CCS's must be emailed encrypted to protect client PHI
  - Multiple services and multiple clients can be listed on the same CCS
- > The CCS is posted on the EHR Claiming webpage
- The first tab of the CCS has detailed instructions on how to fill out the document
  - Refer to these instructions if you are unsure of which transaction to use in column A
    - At the bottom of the instructions, it goes over the purpose and restrictions for each transaction type

## Claims Correction Spreadsheet (CCS)

#### Demo

## Correcting a denial reasonCCS

## **Reports for Tracking Corrections**

- Medi-Cal Correction Tracking Report- This is used as a tool to track post-claiming corrections. When a submitted CCS has been processed the corrected service will appear on this report, once it's been claimed to the state. Staff can cross-check this report with the Program Denials Report to view corrections that have been submitted.
- The adjudication of the corrected service will not appear on this report. Adjudication will appear on the "Client Account" screen.

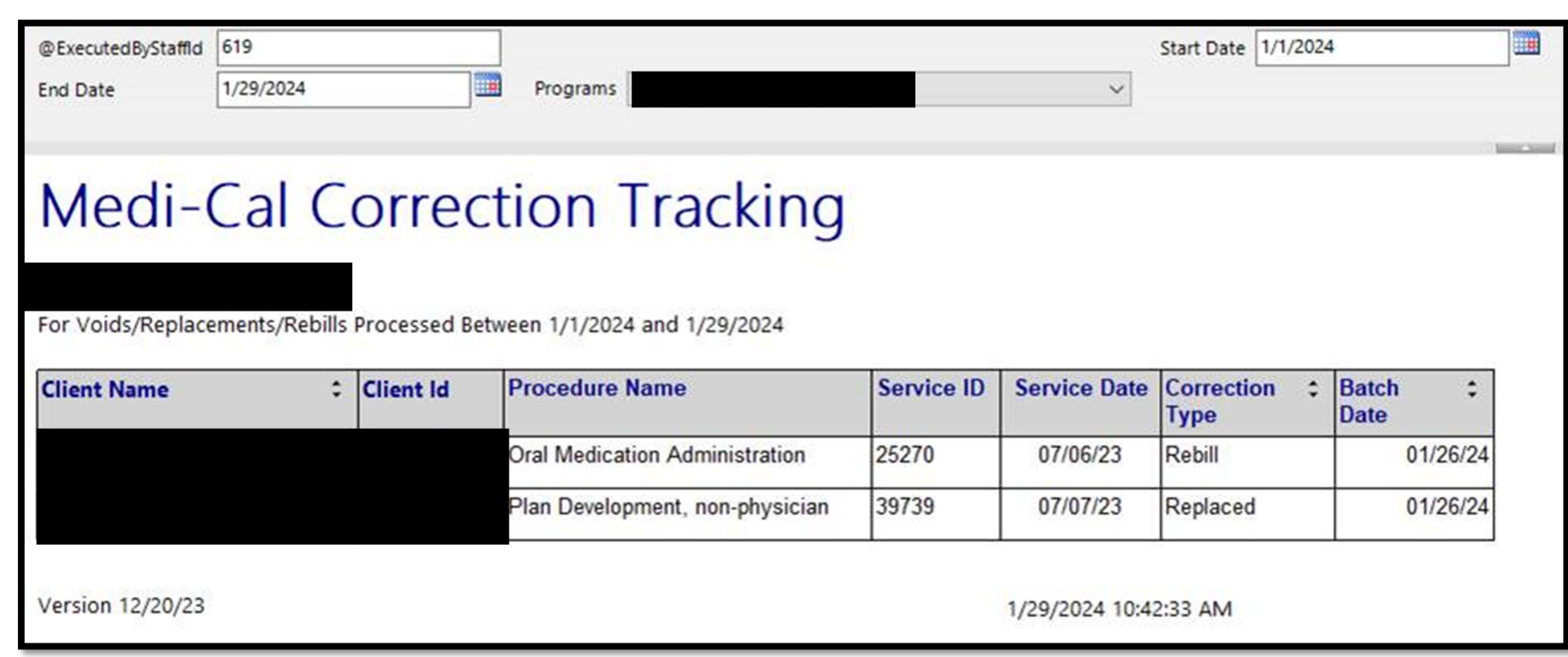

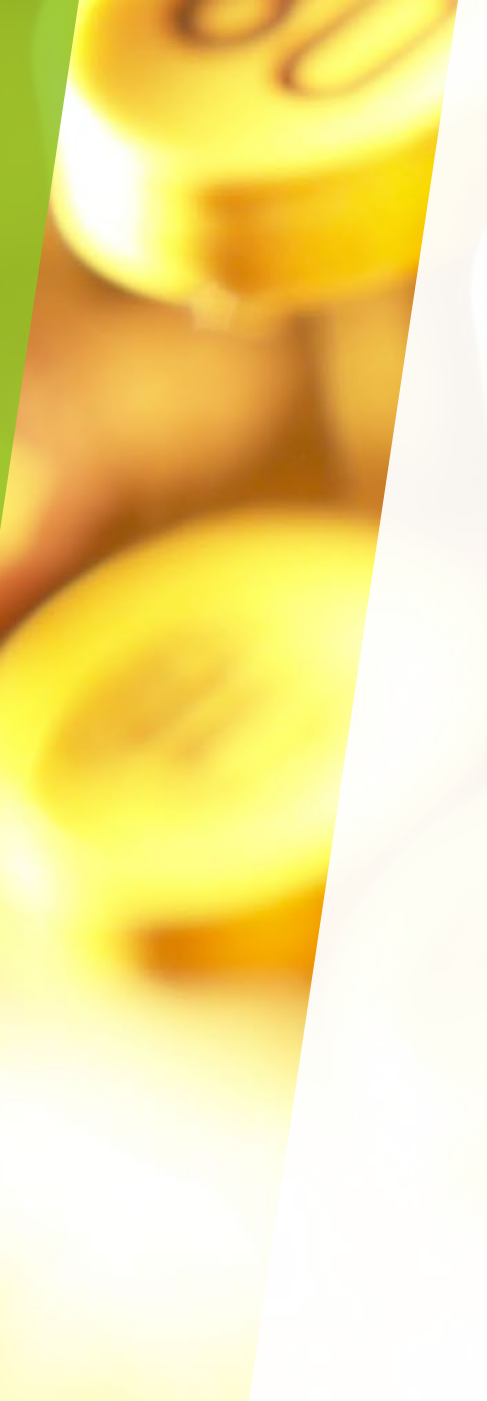

## Modifiers

- A modifier is used to give additional information about a service
- Modifiers are primarily used when the client or the procedure codes are in a lockout situation
- Some procedure codes require a modifier to be entered when paired with other procedure codes
  - These types of modifiers may not always be caught during pre-claiming, if this was missed it can be fixed using the post-claiming corrections process

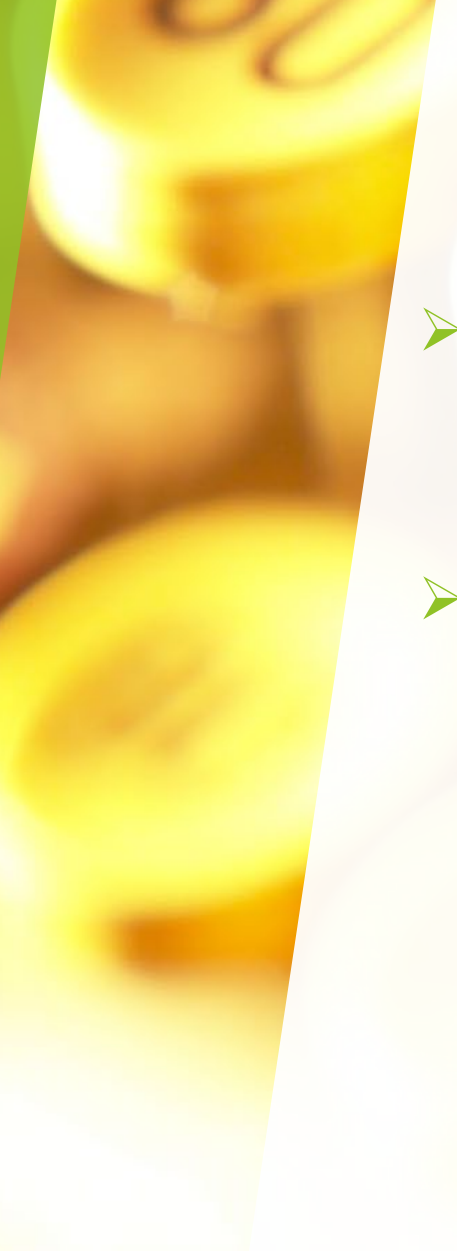

## **Entering Modifiers**

- Sacramento County Billing Team will enter the modifiers, at the request of the providers
- To request a modifier be entered onto a service, complete a Claims Correction Spreadsheet (CCS)
  - If caught at pre-claiming: use Initial for the transaction type
  - If caught at post-claiming: use Replacement for the transaction type
  - Do not combine both pre-claiming and post-claiming services on the same CCS

#### Demo- BHS EHR SmartCare Claiming Webpage https://dhs.saccounty.gov/BHS/BHS-EHR/Pages/EHR-Claiming.aspx

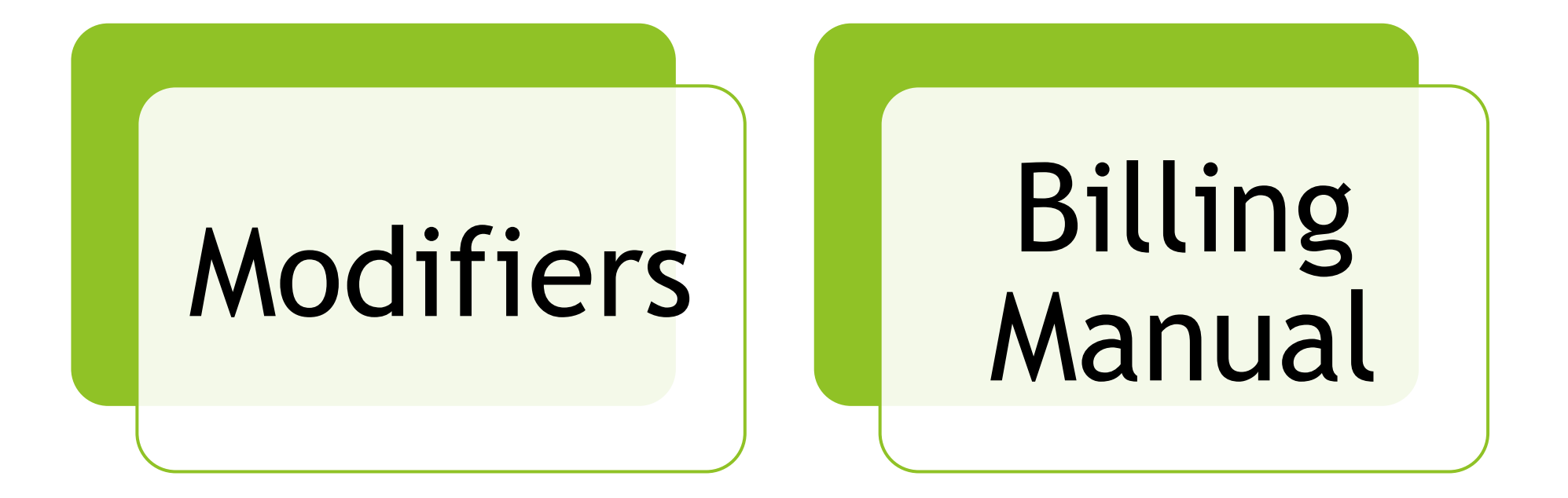

### Part 5- Other SmartCare Corrections

- Procedure Codes
- Deleting or Editing Other Types of Documents
- Correcting Common Error Messages
  Getting Locked out of SmartCare

#### **Procedure Code Corrections**

- Access to procedure codes are based on the practitioner's classification and the program itself
- > If a procedure code is missing for a staff member it could mean:
  - The staff's license is expired or missing in SmartCare
  - The procedure code is unavailable to their classification or their program
    - If a procedure code needs to be added to the program, reach out to your contract monitor
- > Not all procedure codes can be edited once a service is in Complete status
  - If a code cannot be edited, then the service will need to be put in Error status by admin staff
- If a staff member is missing procedure codes on their procedure dropdown, this means their license needs to be updated in SmartCare
  - License updates and questions can be sent directly to QM at <u>DHSQMStaffReg@Saccounty.gov</u>

#### Deleting or Editing Other Documents

- Assessments and Diagnosis Documents can only be edited by the author of the document
- If the author of the document is no longer with the agency the document cannot be edited
  - Staff are able to create a new document if necessary
  - If a pending document needs to be deleted, send the details of that request to <u>BHS-</u> <u>EHRSupport@Saccounty.gov</u> in an encrypted email
- Scanned documents can be deleted in the Scanning (My Office) screen
  - Only the person who scanned in the document can edit or delete the scanned document
  - You will not be able to delete a scanned document in the Documents (Client) screen
  - If the person who scanned in the document is no longer at your program, send the details of that request to <u>BHS-EHRSupport@Saccounty.gov</u> in an encrypted email
- Refer to the tip sheet on the BHS Training Page for instructions on how to delete or edit a scanned document
  - BHS EHR Training & Schedule

#### Error Messages

If you are unable to access certain fields or receive a red error message, follow these basic troubleshooting steps:

- Ensure you are launching SmartCare in Microsoft Edge or Google Chrome
- > Clear your browser cache
  - Log out of SmartCare
  - Go to the web browser's privacy settings and clear your cached images and files
  - See the Clear Browser Cache tip sheet for instructions
    - https://dhs.saccounty.gov/BHS/BHS-EHR/Pages/Support.aspx
- > Switch web browser
- Contact EHR Support

#### Error Message: You Are Not an Authorized User

- > SmartCare will lock your account for one of these 3 reasons:
  - Password is entered incorrectly at least 3 times
  - Security questions are answered incorrectly (Capitalization Matters!)
  - Password is autosaved with the wrong information
- SmartCare allows 3 attempts to enter a password before your account is locked
  - Use the "Forgot Your Password" link after the second attempt to reset your password
  - To unlock your account, you must call the EHR Support Line at 916-876-5806
    - Office hours are Monday-Friday 8am-5pm, except for county holidays
- Fip: Click on the "eyeball" on the password line to check for any typos

#### Error: Saved Password no Longer Working

- > Browsers' password manager may have been updated with the wrong information
  - Easiest way to avoid this to not use password autosave feature in Chrome or Microsoft Edge
- Go to your browser's password settings to remove incorrect entries
  - See the Remove Autofill tip sheet for instructions for Google Chrome and Microsoft Edge
    - <u>SmartCare Technical Support</u>

#### BHS EHR Webpage

#### > SmartCare Claiming

- Claiming resources, such as links to the state's webpage, Claims Correction Spreadsheet, and transaction types
- BHS EHR Claiming (saccounty.gov)
- SmartCare Training Resources
  - Tip sheets, training guides, and training slides
  - BHS EHR Training & Schedule (saccounty.gov)
- SmartCare CalMHSA
  - Navigational guides and videos, link to the LMS portal
  - Home 2023 CalMHSA

Additional Service Corrections Resources

### How can I get Additional EHR Support?

- BHS EHR Team can be contacted for preclaiming or progress note questions
  - E-mail: <u>BHS-EHRSupport@SacCounty.gov</u>
  - Phone: 916-876-5806
  - Office Hours: Monday-Friday 8am-5pm, except for county holidays
- BHS EHR Billing Team can be contacted for post-claiming questions or "Unable to find matching rate" errors
  - E-mail: <u>BHS-EHRBilling@SacCounty.gov</u>
  - Office Hours: Monday-Friday 8am-5pm, except for county holidays
- BHS EHR Training- Contact once you've completed your post-training quiz
  - E-mail: <u>bhs-ehrtrainingreg@saccounty.gov</u>
  - Office Hours: Monday-Friday 8am-5pm, except for county holidays

## **Additional Documentation Support**

- Quality Management-Contact for documentation questions
  - <u>QMInformation@saccounty.gov</u>
- Quality Management Staff Registration-Contact for staff license updates
  - DHSQMStaffReg@saccounty.gov